# **Generate Secure Malware Analytics Support Snapshot and Enable Live Support Session**

### Contents

| ntroduction                               |
|-------------------------------------------|
| upport Snapshots                          |
| Generate Support Snapshot from Admin UI   |
| Generate Support Snapshot from TGSH CLI   |
| ive Support Session                       |
| Enable Live Support Session from Admin UI |
| Enable Live Support Session from TGSH CLI |

### Introduction

This document describes the information on the steps to collect Support Snapshot and enable live support session from the Cisco Secure Malware Analytics appliance for further investigation

## **Support Snapshots**

#### Generate Support Snapshot from Admin UI

In order to create a Support Snapshot, follow these steps:

Step 1: Login into the Secure Malware Analytics Admin UI

Step 2: click or select Support

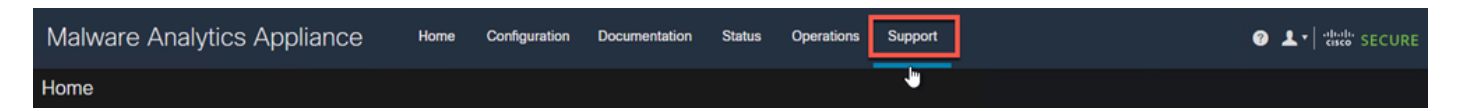

Step 3: click or select **Support Snapshots** and then click or select **Create Snapshot** to generate a support snapshot on this appliance

| Malware Analytics A | ppliance                                                      | Home                | Configuration    | Documentation        | Status        | Operations        | Support                             |                    | 0 1.             | cisco SECURE     |
|---------------------|---------------------------------------------------------------|---------------------|------------------|----------------------|---------------|-------------------|-------------------------------------|--------------------|------------------|------------------|
| Support             | Snapshots                                                     |                     |                  |                      |               |                   |                                     |                    |                  | ſ                |
| Support Snapshots   |                                                               |                     |                  |                      |               |                   |                                     |                    |                  |                  |
| Execute Command     | A support snapshot<br>to a support engined<br>Create Snapshot | contains log<br>er. | files and system | information that car | n assist with | n the diagnosis o | of problems with your appliance. On | ce generated, they | can be downloade | ed and forwarded |
|                     | Action                                                        |                     | 10               |                      |               |                   | Time                                | Fina               | Chalue           | Actions          |
|                     | Action                                                        |                     | ID               |                      |               |                   | Time                                | Size               | Status           | Actions          |
|                     | Create Snap                                                   | shot                |                  |                      |               |                   |                                     | 115.2 MB           | Success          |                  |
|                     | > Create Snap                                                 | shot                |                  |                      |               |                   |                                     | 110.7 MB           | Success          |                  |

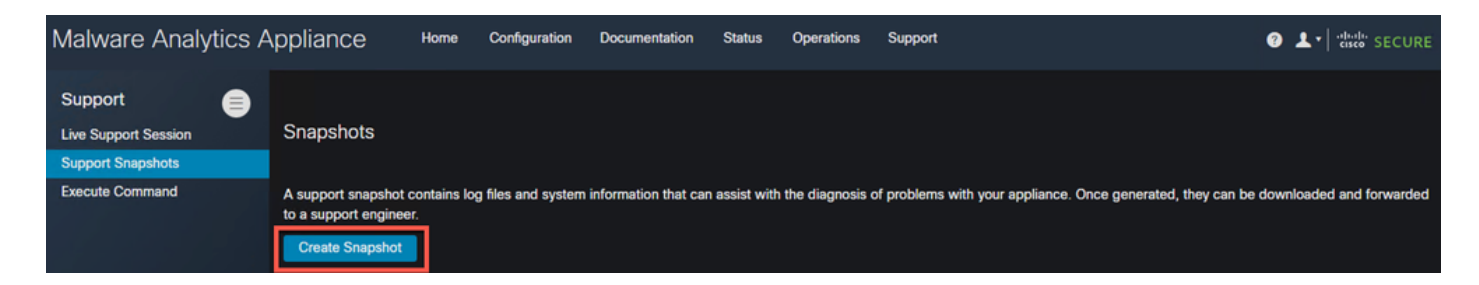

Step 4: Once the snapshot is complete, you would see a **Success** message as shown in the image:

| Malware Analytics Appliance Home                                        |           | Creating Snapshot    |           |      |               |                  | 0 1·            | cisco SECURE      |
|-------------------------------------------------------------------------|-----------|----------------------|-----------|------|---------------|------------------|-----------------|-------------------|
| Support<br>Live Support Session<br>Support Snapshots<br>Execute Command | Snapshots | Job                  | Success 🖉 |      | annlianna Onr | nenerated they   | can he download | ard and forwardad |
| Create Snapshot                                                         |           | Full Output Continue |           |      | аррнансе. Он  | eu anu luiwalueu |                 |                   |
|                                                                         |           | ID                   |           | Time |               |                  |                 |                   |
|                                                                         |           |                      |           |      |               | 131.5 MB         | Success         |                   |
|                                                                         |           |                      |           |      |               | 115.2 MB         | Success         |                   |
|                                                                         |           |                      |           |      |               |                  | Success         |                   |

Step 5: Under **Actions** click or select **Download Snapshot** and this must download the snapshot on your machine from where you have logged into the UI

| Malware Analytics A     | Appliance Hor                          | e Configuration         | Documentation         | Status        | Operations      | Support                    |                            |          | 0                           |                     |
|-------------------------|----------------------------------------|-------------------------|-----------------------|---------------|-----------------|----------------------------|----------------------------|----------|-----------------------------|---------------------|
| Support Execute Command | Snapshots<br>A support snapshot contai | is log files and system | n information that ca | n assist with | n the diagnosis | of problems with your appl | iance. Once generated, the | y can be | downloaded and forwarded to | a support engineer. |
|                         |                                        |                         |                       |               |                 |                            |                            |          | Job Details                 |                     |
|                         | Action                                 | ID                      |                       |               |                 | Time                       |                            | Size     | Download Snapshot           | Actions             |
| <u> </u>                | Oceate Describet                       |                         |                       |               |                 | Tune                       |                            | 122.0.14 | Developed Marrie            | Actions             |
|                         | Create Snapshot                        |                         |                       |               |                 |                            |                            | 133.2 M  | Download View               |                     |
|                         | Create Snapshot                        |                         |                       |               |                 |                            |                            | 132.5 M  | Submit                      |                     |
|                         |                                        |                         |                       |               |                 |                            |                            |          | Delete                      |                     |

#### **Generate Support Snapshot from TGSH CLI**

In order to create a Support Snapshot from TGSH CLI, follow these steps:

Step 1: Login into the TGSH CLI from SSH. Please refer to the <u>User Guide</u> for instructions on how to configure this access

Step 2: Once you are logged in, select the Snapshots option

|        | Cisco Secure Malware Analytics - Appliance Administration- |
|--------|------------------------------------------------------------|
| Your   | alware Analytics appliance can be managed at:              |
| Admir  | JRL / MAC: https://                                        |
| Appli  | ation URL / MAC: https://                                  |
| Passv  | rd: *** set by user ***                                    |
| L      |                                                            |
| (n) Ne | vork (                                                     |
| Co     | figure the system's network interfaces                     |
| (r) Su | bort Mode                                                  |
| Al     | ow remote access by customer support                       |
| (u) Ur | Ates                                                       |
| Do     | nload and optionally install updates                       |
| (s) Sr | oshots                                                     |
| Ge     | erate and submit snapshots                                 |
| (a) Ap | LY                                                         |
| Ag     | Ly configuration                                           |
| (c) Co | aole                                                       |
| CI     | -based configuration access                                |
| (e) Ex |                                                            |
| Ea     | t the management tool                                      |

Step 3: Select the **Create** option and this generates the Snapshot. Now, you would be able to download the Snapshot from the Admin UI as per the process documented for Admin UI

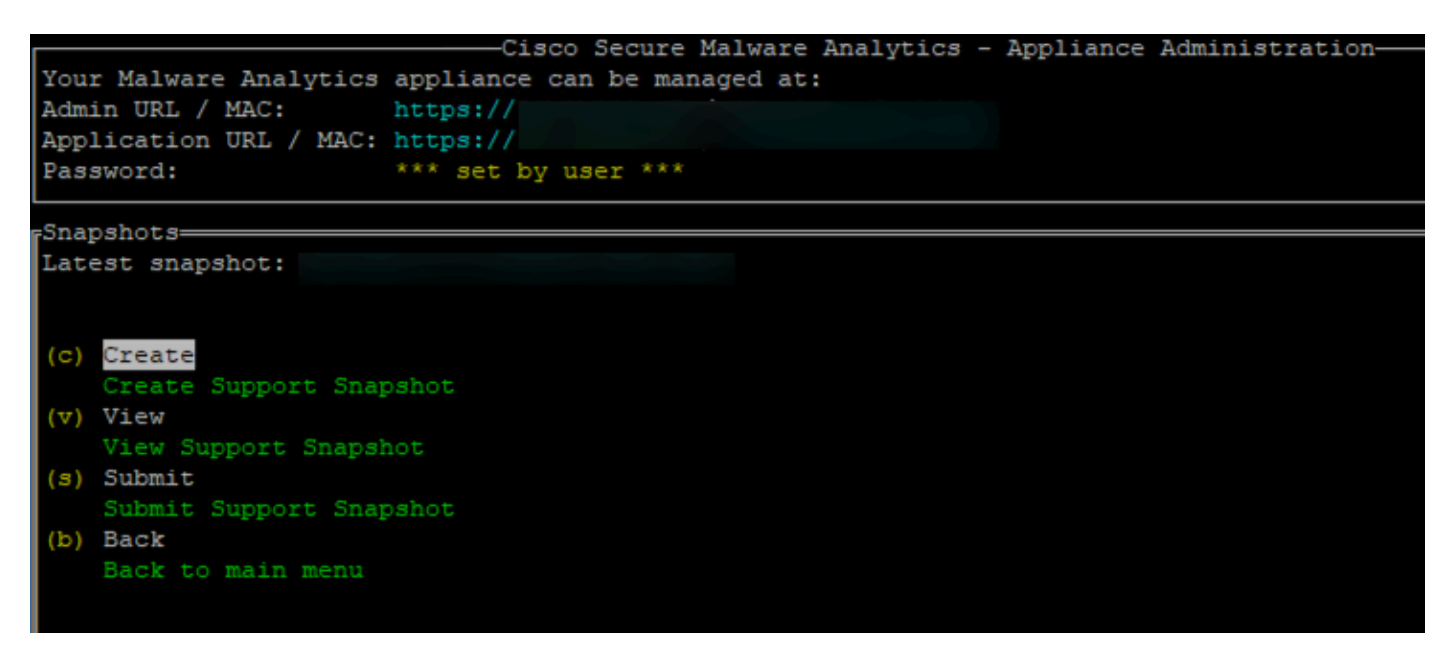

### **Live Support Session**

#### **Enable Live Support Session from Admin UI**

In most cases, TAC might request you to enable Live Support Session to the Secure Malware Analytics appliance for further investigation

NOTE: Please provide the Serial Number you enable the Live Support Session to TAC to enable them to access the device remotely

To enable this access on the appliance, follow these steps:

Step 1: On the Admin UI, click or select the Live Support Session under the Support Tab

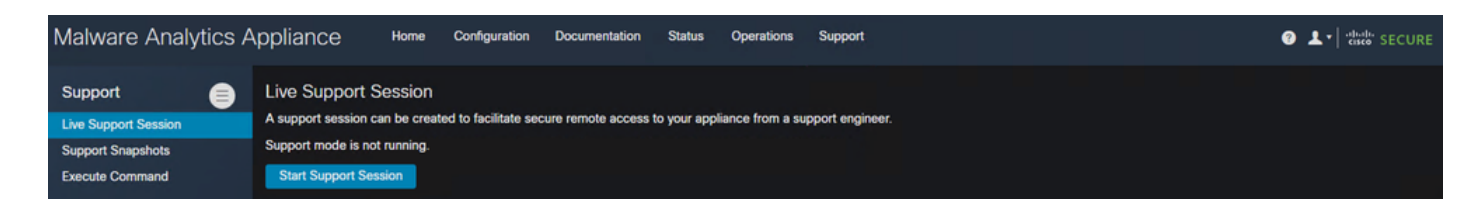

Step 2: click or select the Start Support Session option

| Malware Analytics A                  | Appliance Home                                         | Configuration D         | Ocumentation       | Status      | Operations      | Support         | ⑦ L ▼   <sup>sthalt</sup> SECURE |
|--------------------------------------|--------------------------------------------------------|-------------------------|--------------------|-------------|-----------------|-----------------|----------------------------------|
| Support                              | Live Support Session<br>A support session can be creat | ed to facilitate secure | remote access to y | your applia | ince from a sup | sport engineer. |                                  |
| Support Snapshots<br>Execute Command | Support mode is not running. Start Support Session     |                         |                    |             |                 |                 |                                  |

Step 3: Once connected, you must see the message as shown in the image:

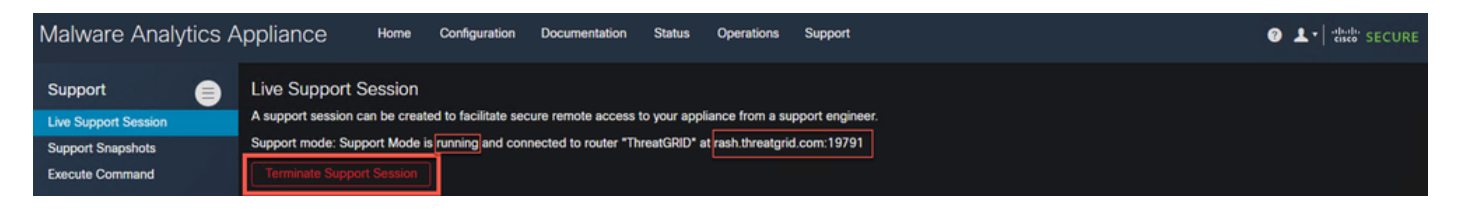

Note: You need to allow Outbound Connectivity from the **Dirty** interface to **rash.threatgrid.com** for this access to work correctly. Please refer to <u>Network Interface Setup Diagram</u> for more information

#### Enable Live Support Session from TGSH CLI

To enable this access on the appliance from TGSH CLI from SSH, follow these steps:

Step 1: Log into the TGSH SSH CLI

Step 2: Select the option Support Mode

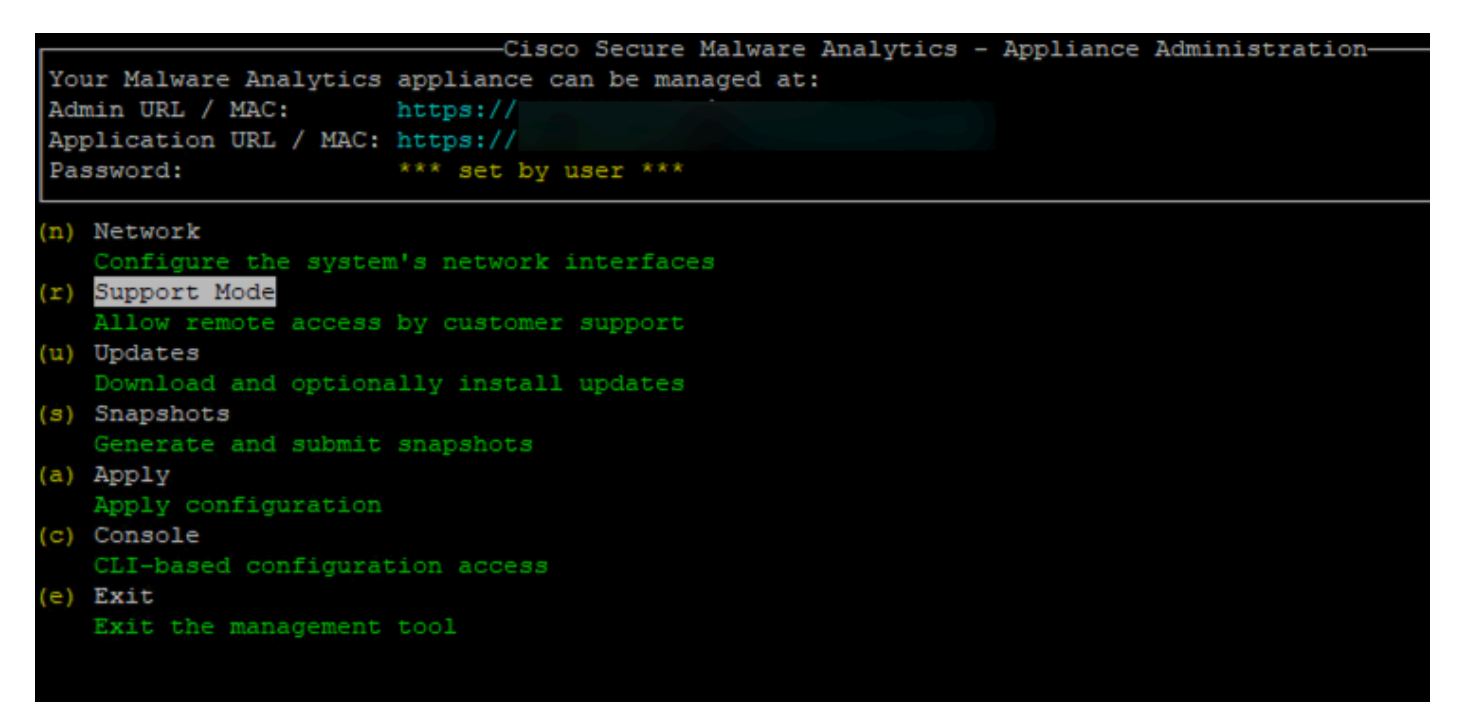

Step 3: Select Start to enable the Live session

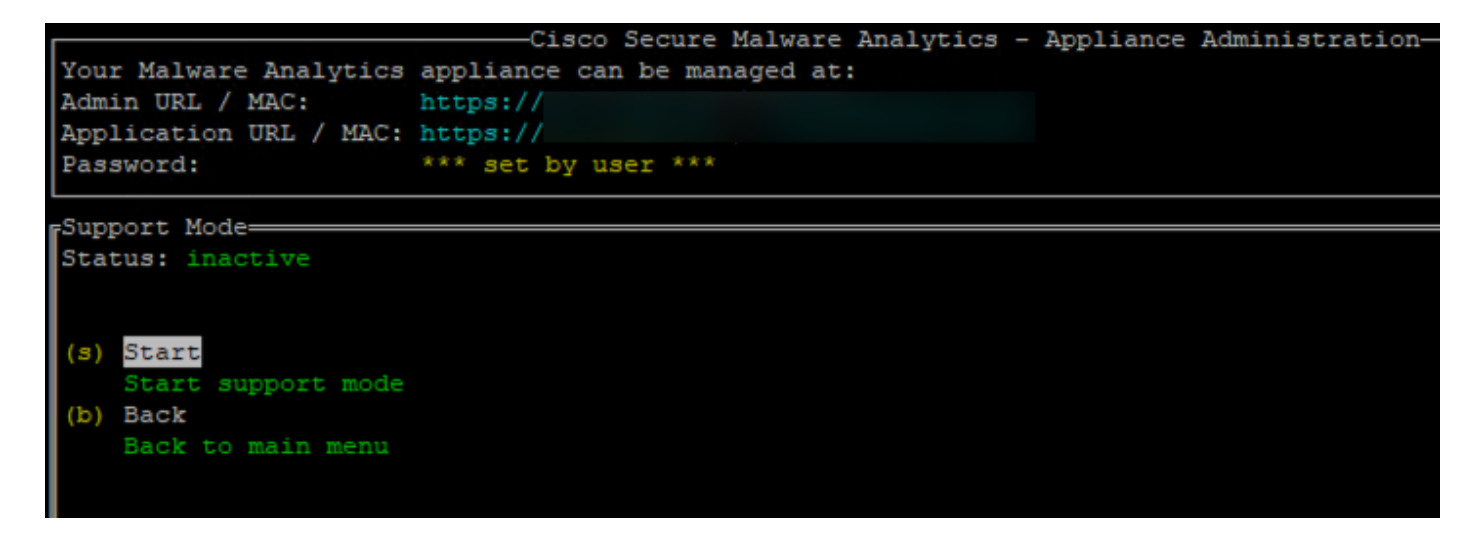

Step 4: You must see it showing the Status as active

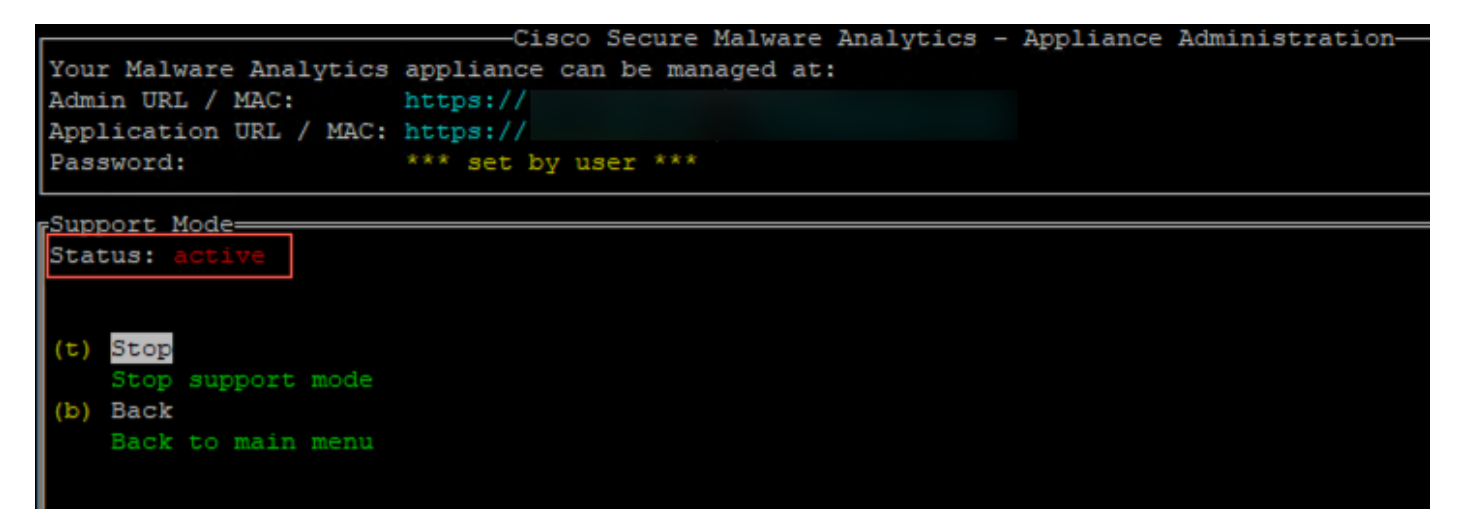

Note: In situations where the Admin UI or TGSH CLI access is not available, Live Support Session can also be enabled from the Appliance Recovery mode.